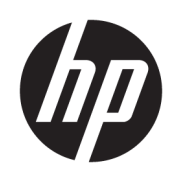

## FANS (Front-Accessible NVMe Storage) User Guide

### SUMMARY

Front-Accessible NVMe Storage (FANS) is a utility application for NVMe Enclosure units. FANS provides a unified interface for drive status monitoring, drive ejection, RAID information for inserted NVMe drives, and notifications of drive events that are configurable.

### Legal information

© Copyright 2023 HP Development Company, L.P.

Linux is the registered trademark of Linus Torvalds in the U.S. and other countries. Windows is a registered trademark of Microsoft Corporation in the United States and/or other countries. NVMe is a registered trademark of NVM Express.

Confidential computer software. Valid license from HP required for possession, use or copying. Consistent with FAR 12.211 and 12.212, Commercial Computer Software, Computer Software Documentation, and Technical Data for Commercial Items are licensed to the U.S. Government under vendor's standard commercial license.

The information contained herein is subject to change without notice. The only warranties for HP products and services are set forth in the express warranty statements accompanying such products and services. Nothing herein should be construed as constituting an additional warranty. HP shall not be liable for technical or editorial errors or omissions contained herein.

First Edition: August 2023

Document Part Number: N63125-001

#### Third-party software notice

Third-party source code and licenses are redistributed, if required, with HP Anyware Remote System Controller Software.

# **Table of contents**

| 1 Getting started           | 1 |
|-----------------------------|---|
| Supported operating systems | 1 |
| Software overview           | 1 |
| 2 Starting FANS             | 2 |
| Starting FANS overview      | 2 |
| Graphical client            | 2 |
| Background service          | 2 |
| Windows                     | 2 |
| Linux                       | 2 |
| 3 Ouitting FANS             | 3 |
| Background service          | 3 |
| Windows                     | 3 |
| Linux                       | 3 |
| Graphical client            | 3 |
| 4 FANS user interface       | 4 |

# **1** Getting started

Front-Accessible NVMe Storage (FANS) is a utility application for NVMe Enclosure units. FANS provides a unified interface for drive status monitoring, drive ejection, RAID information for any inserted NVMe<sup>®</sup> drives, and configurable notifications of drive events.

NOTE: RAID is defined as a redundant array of independent disks or redundant array of inexpensive disks.

## Supported operating systems

The following table describes the operating systems supported by FANS.

| Table 1-1 FANS Compatibility |                                                                |  |  |
|------------------------------|----------------------------------------------------------------|--|--|
| ltem                         | Description                                                    |  |  |
| Operating systems            | Windows <sup>®</sup> 10 / Windows 11                           |  |  |
|                              | Linux® Ubuntu 20.04 (Focal Fossa) / 22.04 (Jammy<br>Jellyfish) |  |  |

## Software overview

The FANS software has two components.

- 1. Background service: Watches for system events pertaining to NVMe Enclosure drives and sends them to the client for displaying to the user.
- 2. Graphical client: Provides the display and control interface.

# 2 Starting FANS

You can open FANS by restarting the computer after installation or by searching for HP Front-Accessible NVMe Monitoring through the Windows search function after installation. After opening, you can find FANS in your system tray.

## **Starting FANS overview**

After FANS is installed, both the service and the graphical client automatically start every time the computer starts. To use FANS, both the service and the client must be running.

NOTE: The client does not start if the service is not running. However, you can run the service without the client.

## **Graphical client**

Follow the steps in this section to start the FANS client manually.

- 1. Search for the application name in the OS search bar. On Windows, the application is called *HP Front-Accessible NVMe Monitoring*. On Linux, it is called *HP Front NVMe Monitor*.
- 2. After opening the application from the search bar, the FANS client icon appears in the system tray. Select this icon to open the user interface.

## **Background service**

To start the service manually, follow the steps for your operating system.

### Windows

Follow these steps to start the service manually in Windows.

- 1. Search Services in the Windows search bar and open the services app that appears.
- 2. Right-click the service named *Front NVMe Monitoring Service* to see the content menu:
  - Start: Select this option to start the service.
  - **Restart**: Select this option to restart the service if it is already running.

### Linux

Follow this step to start the client manually in Linux.

**Run the following command from a terminal:** sudo systemctl start hp-fans.

# **3 Quitting FANS**

This chapter describes how to quit FANS manually.

## **Background service**

To quit the FANS service manually, follow the steps for your operating system.

### **Windows**

Follow these steps to quit the FANS service manually in Windows.

- 1. From the services app, find the service. For more information, see <u>Background service on page 2</u>.
- 2. Right-click the service and select **Stop**. You can also left-click the service to select it and select **Stop Services** in the services app.

### Linux

Follow these steps to quit the FANS service manually in Linux.

• Run the following command from a terminal: sudo systemctl stop hp-fans.

## **Graphical client**

Follow this step to quit the client manually.

• To manually quit the client, right-click the FANS icon in the system tray, and then select **Quit**. This action stops the FANS client process and removes the FANS icon from the system tray.

# 4 FANS user interface

This chapter describes the elements in the FANS user interface that monitor and control the utility. The following diagram and table illustrate these elements.

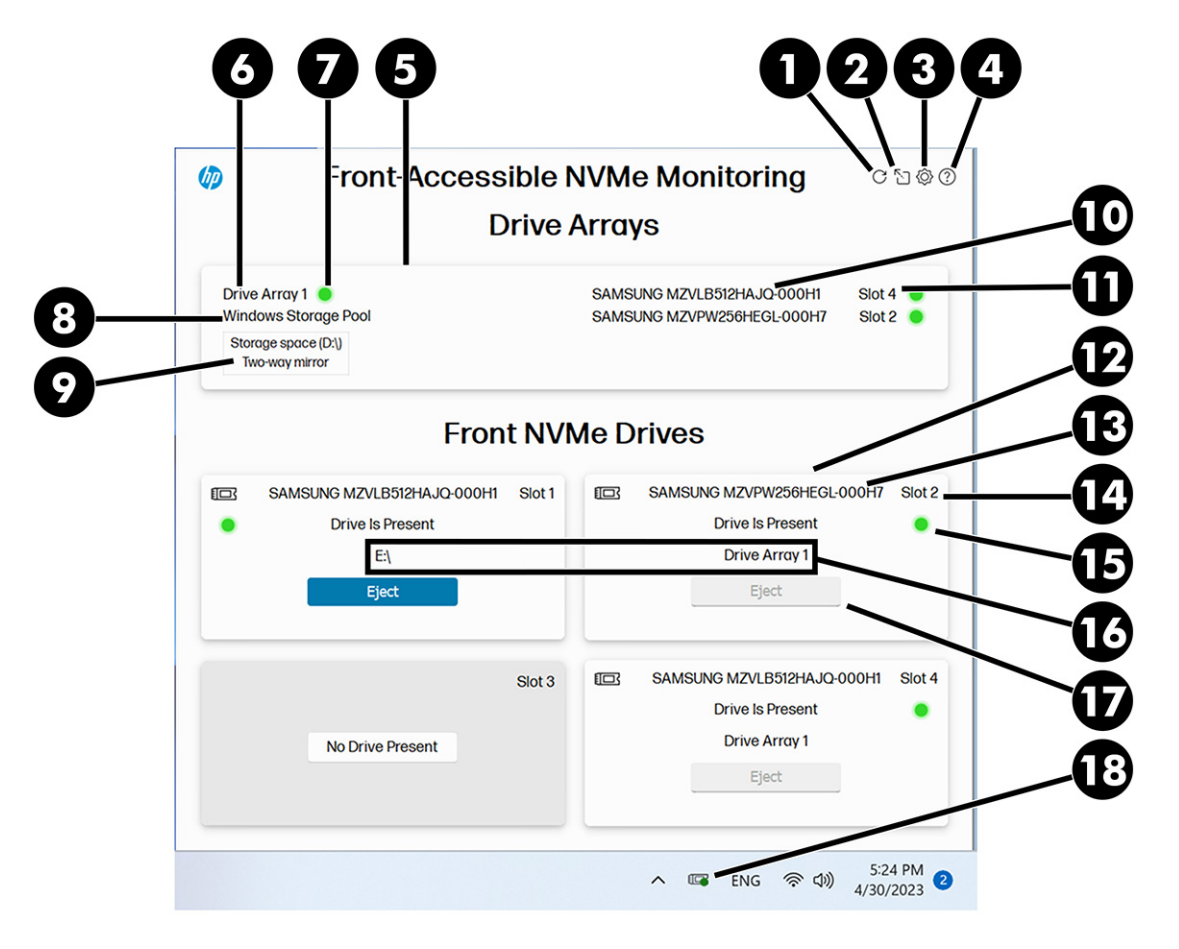

#### Table 4-1 FANS user interface

| Number | Element                      | Description                                                                                                    |
|--------|------------------------------|----------------------------------------------------------------------------------------------------|
| 1      | Refresh button               | This button starts a rescan of the NVMe Enclosure and<br>any RAIDs that include drives inside the QX enclosure.<br>FANS usually detects changes dynamically, but in case<br>it ever stalls, use this button.                                                                                                    |
| 2      | Pop-out & anchor-back button | If FANS is in the system tray, this button opens FANS<br>in its own window. This feature allows you to interact<br>with other applications without having the FANS user<br>interface automatically hide. Use this button to drag<br>the FANS window around (resizing is not available). If<br>FANS is already in its own window, use this button to<br>anchor the app back to the system tray. |
| 3      | Notification settings        | Use the settings tab to customize the notifications that you receive from the FANS application.                                                                                                    |

| Number | Element                                                                                      | Description                                                                                                    |
|--------|----------------------------------------------------------------------------------------------|----------------------------------------------------------------------------------------------------|
| 4      | About & help page                                                                            | The about page includes the version number of the FANS application and a link to this user guide.                                                                                                    |
| 5      | Drive array tile                                                                             | Displays information for a drive array, which is an array<br>of physical drives where one or more RAID volumes<br>can exist. <i>RAID volume</i> refers to the storage partition<br>created on the array, or some subset of it.                                                                                                    |
|        |                                                                                              | <b>NOTE:</b> The more general term <i>RAID</i> refers to the combined concept of drive arrays and RAID volumes. Some RAID providers might not distinguish between drive arrays and RAID volumes. They might only consider <i>RAID</i> as a concept.                                                                                                    |
| 6      | Drive array identifier                                                                       | This label assigns each drive array a number that identifies it.                                                                                                    |
|        |                                                                                              | <b>NOTE:</b> In Windows Storage Spaces, a <i>drive array</i> is a storage pool.                                                                                                    |
| 7      | Drive array status indicator                                                                 | No physical LED indicates the drive array status. The<br>drive array status has only two colors. Green indicates<br>an array with healthy RAID volumes, and red indicates<br>that at least one of the RAID volumes has encountered<br>a RAID fault. This status includes warnings and errors<br>that result in an unhealthy status. You can hover over<br>the status indicator to see a tool tip that shows the<br>status as text. |
|        | NOTE: RAID faults are resol<br>provider. FANS monitors the<br>but you cannot use it to resol | <b>NOTE:</b> RAID faults are resolved through the RAID provider. FANS monitors the status of RAID volumes but you cannot use it to resolve issues.                                                                                                    |
| 8      | Drive array/RAID provider                                                                    | This element shows the software that provides the<br>RAID capability. Some examples of such software<br>include VROC, Windows Storage Spaces, Linux MD, and<br>Linux LVM.                                                                                                    |
| 9      | RAID volume                                                                                  | The first line in the RAID volume box lists the RAID volume label. The second line lists the RAID volume type, which signifies what kind of data redundancy the RAID volume has. For example, <i>RAID 1</i> is a mirror-redundancy.                                                                                                    |
|        | NOTE: In Windows is a storage space.                                                         | <b>NOTE:</b> In Windows Storage Spaces, the RAID volume is a storage space.                                                                                                    |
| 10     | Model numbers of RAID drives                                                                 | This element displays the model number of each drive in the RAID.                                                                                                    |
| 11     | Slot numbers of RAID drives                                                                  | This element displays the slot number of each front<br>NVMe drive in the RAID. For drives that are not front<br>NVMe drives, the message <b>Internal</b> is shown instead of<br>the slot number.                                                                                                    |
| 12     | Front NVMe drive tile                                                                        | This element displays information about the drive, such<br>as the eject button for the drive. The position of this<br>tile correlates to the position of the drive in the NVMe<br>Enclosure. For example, a drive in the top right of the<br>NVMe Enclosure displays in the top-right tile of this<br>application.                                                                                                    |
| 13     | Drive model number                                                                           | This element displays the model number of the drive in the slot.                                                                                                    |

#### Table 4-1 FANS user interface (continued)

| Number | Element                                                                                     | Description                                                                                                    |
|--------|---------------------------------------------------------------------------------------------|----------------------------------------------------------------------------------------------------|
| 14     | Drive tile slot number                                                                      | This element displays the slot number of each front<br>NVMe drive. In the NVMe Enclosure the top-left slot is<br>numbered 1, the top-right is slot 2, the bottom-left is<br>slot 3, and the bottom-right is slot 4. In the other NVMe<br>Enclosure, the left slot is slot 1, and the right slot is slot<br>2.                                                                                                    |
| 15 Dı  | Drive status indicator                                                                      | The colored circle represents the status of the physical<br>LED on the NVMe Enclosure. The status circle in the<br>user interface is the same color as the physical LED.<br>The message to the left of the status circle also shows<br>the status.<br>Status colors key:                                                                                                    |
|        |                                                                                             | Green: Healthy. The status message shows Drive is Present.                                                                                                    |
|        |                                                                                             | <ul> <li>White: Ejected. The status message shows Safe to Remove Drive.</li> </ul>                                                                                                    |
|        |                                                                                             | <ul> <li>Red: Warning or error. Includes SMART critical<br/>warnings. The status message shows Drive<br/>Warning if there is a warning, or Drive Unhealthy<br/>for more serious errors.</li> </ul>                                                                                                    |
| 16     | Left tile: Volume letter (Windows) /<br>Mountpoint (Linux)<br>Right tile: Drive array label | On Windows, if the drive is formatted with volumes, this<br>element displays those volumes' drive letters. On Linux,<br>if the drive has mounted partitions, those mountpoints<br>are displayed. On either OS, if the drive is a member<br>of a drive array, this element displays that drive array<br>number. If the drive is not formatted with a volume or a<br>member of a drive array, this label is blank.                                            |
| 17     | Eject button                                                                                | Selecting this button ejects the drive, and makes it safe<br>to remove. Always select this button before removing a<br>drive to prevent loss of data. You are not able to eject<br>your OS drive, or any drive in a RAID. The former would<br>instantly crash your machine, and the latter would<br>degrade RAID redundancy or data availability.                                                                                                    |
| 18     | System tray icon                                                                            | This element is the icon for FANS. When the application<br>is not open, clicking this icon opens the user interface<br>of the app. The icon has a status circle that reflects the<br>status of the front NVMe drives and RAIDs that the app<br>monitors. If every drive and drive array is healthy, the<br>status circle on the icon is green. If at least one of the<br>drives or drive arrays has a warning or is unhealthy, the<br>status circle is red. |

#### Table 4-1 FANS user interface (continued)